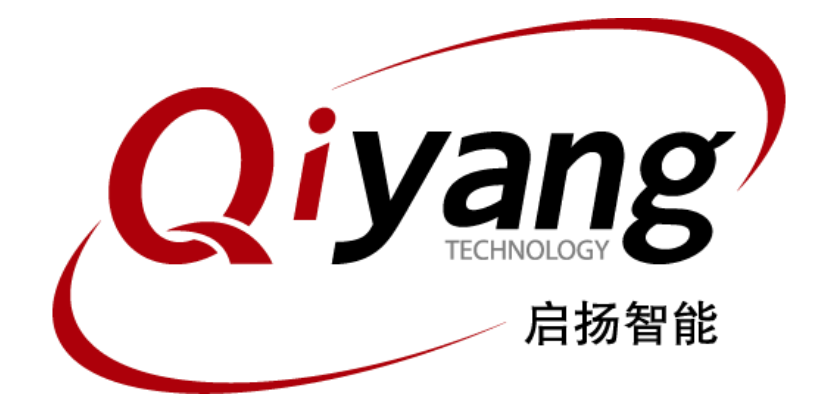

# IAC-IMX8MM-Kit System Image Flashing Manual

Version: v1.0 April,2020

QIYANG TECHNOLOGY CO., LTD Copyright Reserved

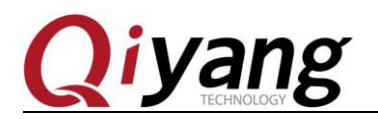

#### IAC-IMX8MM-KIT System Image Flashing Manual

FCHNOLOGY

## Version Update

| Version | Hardware Platform | Description                      | Date       | Author |
|---------|-------------------|----------------------------------|------------|--------|
| 1.0     | IAC-IMX8MM-CM     | First Version, Version Published | 2020-04-15 | zhujh  |

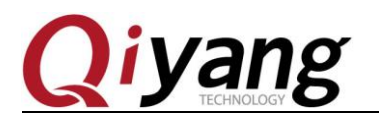

FCHNOLOGY

#### Catalogue

| Preface                     | •••••  | 4 |
|-----------------------------|--------|---|
| I.Preparation               |        | 5 |
| 1.1 Boot modes introduction | •••••• | 5 |
| 1.2. Preparation and Image  | •••••• | 5 |
| II. USB image file flashing |        | 6 |
| III. SD Card Flashing       |        | 8 |

## Preface

Welcome to use IAC-IMX8MM-Kit from Zhejiang Qiyang Intelligent Technology Co., Ltd.. This manual mainly introduces how to flash the system image into development kit.

Please read IAC-IMX8MM-Kit User Manual carefully before reading this manual.

## **Company Introduction**

Zhejiang Qiyang intelligent technology co., LTD is located at the bank of the beautiful West Lake. It is a high and new technology enterprise which is specializing in R&D, manufacture and sell embedded computer mainboard and provides embedded hardware solutions. Products list includes: Cirrus Logic EP93xx serial motherboard, ARM9, ATMEL AT91SAM926x serial motherboard, FreeScale iMX serial motherboard, TI Davinci serial sound and video general development platform and so on. Linux2.4/2.6, WinCE5.0/6.0 OS can be operated.And according to customers' requirement, we provide customization service to develop multi-function embedded hardware systems.

Applying field refers to : Industrial Control, Data Collection, Info-communications, medical equipment, video surveillance, vehicular entertainment and so on.

The demand of customer is the power for the development of company. Our company will perfect itself constantly, keeping mutual reciprocity with customers, common development, and striving to create greater value for our tomorrow.

Tel: 0571-87858811, 87858822

FAX: 0571-87858822

Technical support E-MAIL: support@qiyangtech.com

Website: http://www.qiyangtech.com

Address: 3rd Floor, Building A, WSCG Building, NO.6 Xiyuan 8th Road, Sandun

Any question, please send E-mail :<u>supports@qiyangtech.com</u> Sales E-mail :trade@qiyangtech.com\_sales@qiyangtech.com Website:http://www.qiytech.com ©2012 Qiyangtech Copyright

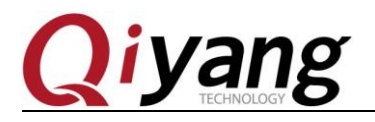

Town, Xihu District, Hangzhou, China Postal Code: 310012

# I .Preparation

#### 1.1 Boot modes introduction

IMX8MM support various boot modes, such as SD card, EMMC.

Default mode: EMMC.

Adopts electric resistance by default: 4.7K.

1.EMMC boot:

Core board (Default) soldering: R1135, R1129, R1133

Not soldering: R1117, R1127, R1131

2.SD card boot:

Core board (Default) soldering: R1117, R1127, R1131

Not soldering: R1135, R1129, R1133

#### 1.2. Preparation and Image

Flashing Tools: uuu.exe, run in Windows, save to [tools/CD-ROM];

- Virtual terminal software: Hyper terminal- Windows owned, or save to [SecureCRT in tools/CD-ROM];
- ◆ Image [*flash.bin*];
- Image [*fsl-imx8mm-qiyang.dtb*];

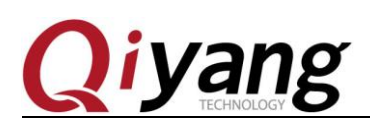

IAC-IMX8MM-KIT System Image Flashing Manual

- Image[Image];
- Image package[ *rootfs.tar.bz2*];
- ◆ IMX8MM Development Kit;
- Mini USB downloading cable \*1.

Put image file to the directory

[L4.14.98\_2.0.0\_ga\_images\_MX8MMEVK].

# II. USB image file flashing

◆ Switch SW3 :DIP switch on the core board to 00;

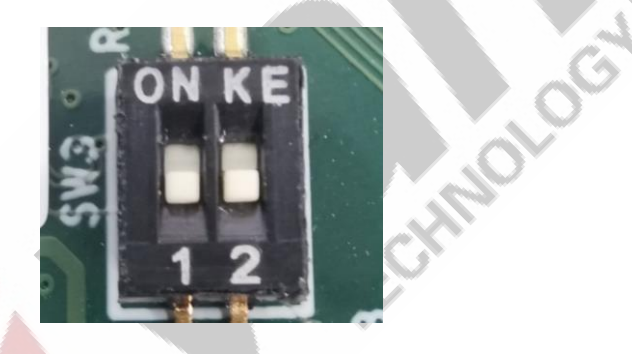

• Connect USB downloading cable to PC's USB Host on the one side,

the another side connect to IMX8MM Board (J42) interface, then

power on.

• At the same time, there would be one more USB input device in the resource manager detected.

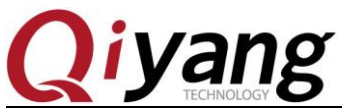

|                  |                                                                                                    | ingo i monnig intuntual |  |  |  |
|------------------|----------------------------------------------------------------------------------------------------|-------------------------|--|--|--|
|                  |                                                                                                    |                         |  |  |  |
|                  | <ul> <li>         一一一人体学输入设备         <ul> <li></li></ul></li></ul>                                                              |                         |  |  |  |
|                  | I2C HID 设备                                                                                                    |                         |  |  |  |
|                  | Microsoft Input Configuration Device                                                                                            |                         |  |  |  |
|                  | 🔤 USB 输入设备                                                                                                    |                         |  |  |  |
|                  | 🔤 USB 输入设备                                                                                                    |                         |  |  |  |
|                  | 🖓 USB 输入设备                                                                                                    |                         |  |  |  |
|                  | 一 符合 HID 标准的供应商定义设备                                                                                                    |                         |  |  |  |
|                  | 一 符合 HID 标准的供应商定义设备                                                                                                    |                         |  |  |  |
|                  | 付合 HID 标准的无线通信控制                                                                                                    |                         |  |  |  |
|                  | ₩1 付古 ND 你/E的用户控制设备                                                                                                    |                         |  |  |  |
|                  |                                                                                                    |                         |  |  |  |
| ◆ E              | Enter into Windows command line:                                                                                                |                         |  |  |  |
|                  |                                                                                                    |                         |  |  |  |
| ◆ E              | Enter into the directory which puts the flashing files;                                                                         |                         |  |  |  |
|                  |                                                                                                    |                         |  |  |  |
| ♦ Ir             | nput [uuu.exe kernel_emmc.uuu] to flash;                                                                                        |                         |  |  |  |
| _                |                                                                                                    |                         |  |  |  |
| D:<br>uu         | :\imx8mini\L4.14.98_2.0.0_ga_images_MX8MMEVK>uuu.exe kernel_emm<br>uu (Universal Update Utility) for nxp imx chips libuuu_1.2.9 | nc.uuu<br>91-0-g3799f4d |  |  |  |
| St               | uccess 0 Failure 0                                                                                                    |                         |  |  |  |
|                  |                                                                                                    |                         |  |  |  |
| 1:               | :1 1/3 [ ] SDPV: delay 1000                                                                                                    |                         |  |  |  |
| •                | C.C.                                                                                                    |                         |  |  |  |
| ◆ F              | Tashing is done;                                                                                                    |                         |  |  |  |
|                  |                                                                                                    |                         |  |  |  |
| D:<br>uu         | :\imx8mini\L4.14.98_2.0.0_ga_images_MX8MMEVK>uuu.exe kernel_emm<br>uu (Universal Update Utility) for nxp imx chips libuuu 1.2.9 | nc.uuu<br>91-0-g3799f4d |  |  |  |
| o                |                                                                                                    | C                       |  |  |  |
| Su               | uccess 1 Failure 0                                                                                                    |                         |  |  |  |
| 1:               | :1 24/24 [Done ] FBK: DONE                                                                                                    |                         |  |  |  |
| D:               | :\imx8mini\L4.14.98_2.0.0_ga_images_MX8MMEVK>_                                                                                  |                         |  |  |  |
|                  |                                                                                                    |                         |  |  |  |
| ◆ S <sup>*</sup> | • Switch the SW3 DIP switch on the core board to 01.                                                                            |                         |  |  |  |
|                  |                                                                                                    |                         |  |  |  |
|                  | (ON KE)                                                                                                    |                         |  |  |  |
|                  |                                                                                                    |                         |  |  |  |

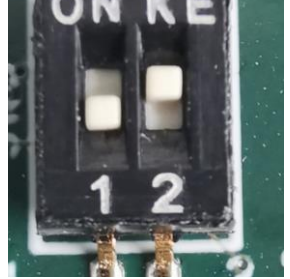

Any question, please send E-mail :<u>supports@qiyangtech.com</u> Sales E-mail :trade@qiyangtech.com\_sales@qiyangtech.com Website:http://www.qiytech.com ©2012 Qiyangtech Copyright

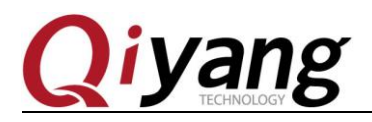

• Power off, then reboot, OK.

# III. SD Card Flashing

• Switch the SW3 DIP switch on the core board to 01.

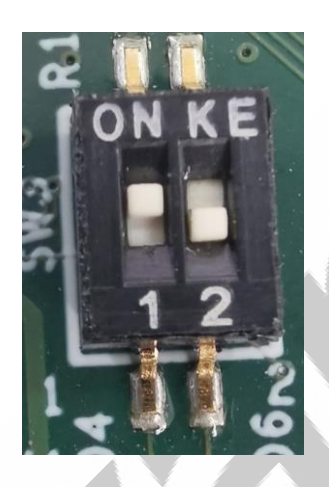

Connect Mirco-USB downloading cable to PC's USB Host on the one side, the another side connect to IMX8MM Board (J42) interface, and

insert SD card into the SD card socket (J29), then power on.

At the same time, there would be one more USB input device in the

resource manager detected.

MA
 人体学输入设备
 ASUS Precision Touchpad
 I2C HID 设备
 I2C HID 设备
 Microsoft Input Configuration Device
 USB 输入设备
 USB 输入设备
 USB 输入设备
 USB 输入设备
 YG合 HID 标准的供应商定义设备
 符合 HID 标准的供应商定义设备
 符合 HID 标准的无线通信控制
 符合 HID 标准的用户控制设备

• Enter into Windows command line

Any question, please send E-mail :<u>supports@qiyangtech.com</u> Sales E-mail :trade@qiyangtech.com\_sales@qiyangtech.com Website:http://www.qiytech.com ©2012 Qiyangtech Copyright

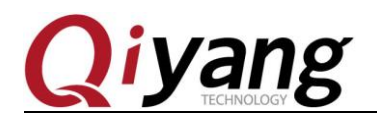

• Enter into the directory which puts the flashing files;

◆ Input [uuu.exe kernel\_emmc.uuu] to flash;

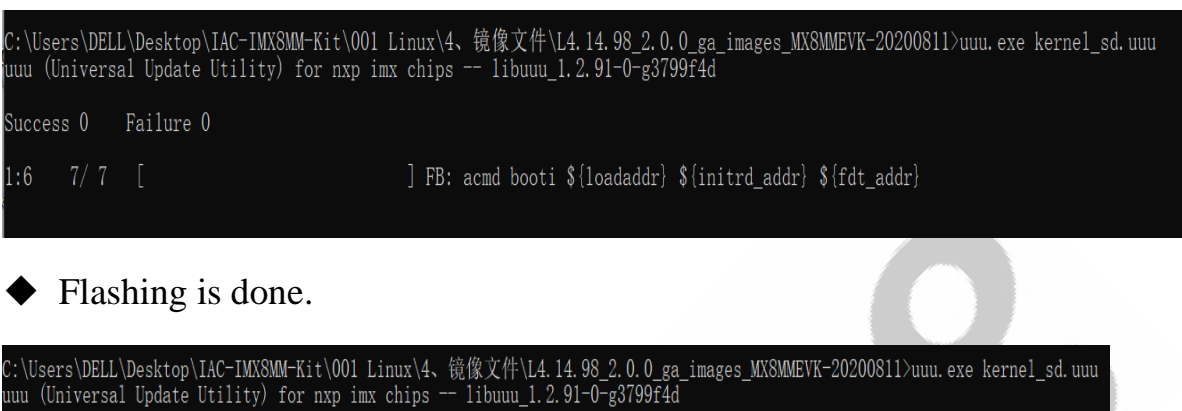

Failure O Success 1

22/22 [Done

] FBK: DONE

Switch the DIP switch on Core Board to [00]

• Power off, then reboot, K.

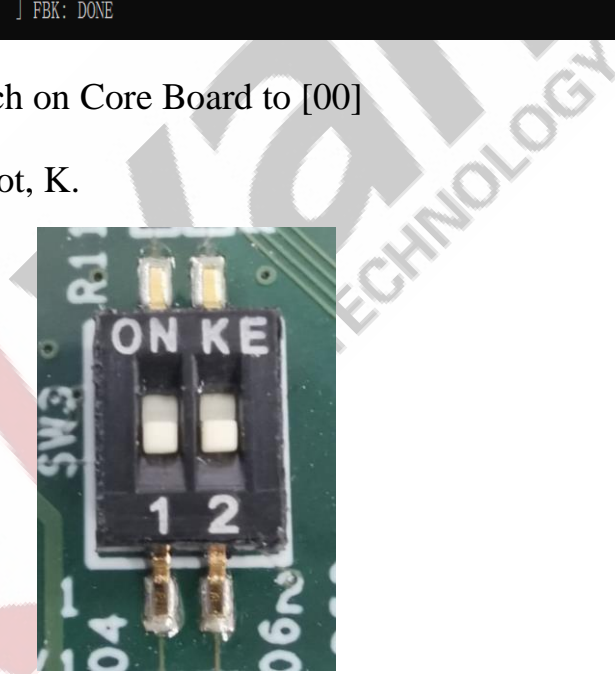

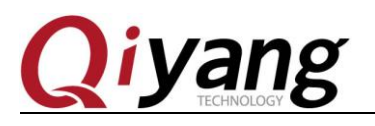

0106

# Zhejiang Qiyang Intelligent Technology CO., LTD

TEL: 0571-87858811 / 87858822

FAX: 0571-89935912

Support: 0571-89935913

E-MAIL:supports@qiyangtech.com

Website: http://www.qiyangtech.com

ADD: 3rd Floor, Building A, WSCG Building, NO.6

Xiyuan 8th Road, Sandun Town, Xihu District, Hangzhou, China

Postal Code:310012